## Διαδικασία αναβάθμισης FCV800/600

Κατεβάζουμε από το link το αρχείο και το αποσυμπιέζουμε

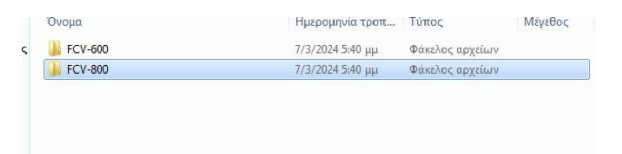

Αφού το ανοίξουμε θα δούμε δυο φακέλους διαλέγουμε το φάκελο ανάλογος μς το μηχάνημα μας και τον κάνουμε Copy σε ένα USB (όχι μεγαλύτερο από 32g)

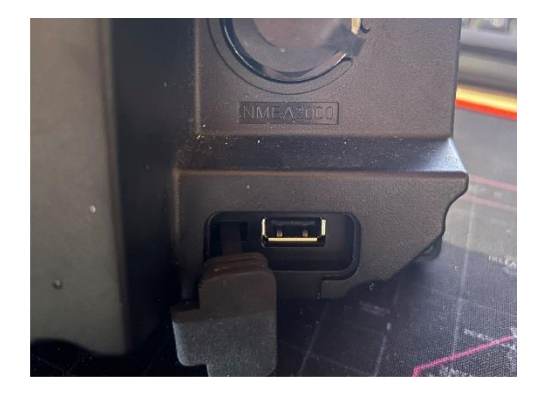

- PIKK

Με ανοιχτό το μηχάνημα τοποθετούμε το USB στη θύρα που βρίσκετε κάτω από τους κονέκτοτες των αισθητήρων

| Menu                                                                                                    | Σέρβις                                                                                                    |  |
|----------------------------------------------------------------------------------------------------|----------------------------------------------------------------------------------------------------|--|
| Βυθ/τρο<br>Οθόνη<br>Συν/ρμός<br>Δεδ/να<br>▼Σύσ/μα<br>Κλίμακα<br>Πλήκτρο<br>Γλώσσα<br>Μονάδα<br>Διασίνδεσα | Σειριακός Αρ<br>Επίδειξη : Off<br>Έλεγχος<br>Ελεγχος LCD<br>Δοκιμή WLAN<br>Εξαγωγή Ρυθμίσεων<br>Εισαγυγή Ρυθμίσεων<br>Αναβάθμιση<br>Επ/φορά εργ/σιακών ρυθμ. |  |

Πάμε μενού σύστημα Σερβις και πατάμε το «αναβάθμιση» ,εάν τα έχουμε κάνει όλα σωστά θα αρχίσει η διαδικασία με μια μπλε οθόνη η οποία θα διαρκέσει μικρό χρονικό διάστημα

| USB Updating .<br>Insert the USB | memory              |
|----------------------------------|---------------------|
| USB Update sta                   | rt.                 |
| Unit AppLoader                   | iupdate file right. |
| Unit AppLoader                   | iupdate start.      |

Μόλις τελειώσει θα δούμε στη κάτω γραμμή "USB update complete please remove usb" βγάζουμε το USB και περιμένουμε να επανακινησει , είμαστε έτοιμοι ,το Auto gain το ενεργοποιούμε πατώντας το κουμπί Gain και επιλέγουμε ψάρεμα

Καλή επιτυχία